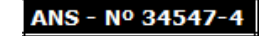

### Qualirede

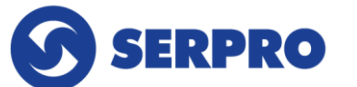

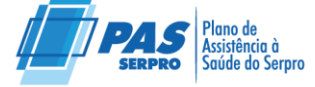

# Manual para o menu Rede Credenciada do aplicativo PAS/SERPRO

#### Objetivo do Manual

O manual foi desenvolvido para auxiliar os beneficiários do PAS/SERPRO no processo de utilização do Menu "Rede Credenciada".

#### Utilização do Menu

#### Rede Credenciada

Os beneficiários podem encontrar os prestadores mais próximos de sua localização utilizando o menu "**Rede Credenciada**".

Na primeira utilização desse menu, um pop-up solicitará que o usuário permita o uso da geolocalização. Isso permitirá que o aplicativo acesse a localização do usuário para mostrar os prestadores mais próximos à sua residência.

| ≡ Rede Credenciada                                                                           |
|----------------------------------------------------------------------------------------------|
| REGIÃO                                                                                       |
| Bahia                                                                                        |
| CIDADE                                                                                       |
| Salvador                                                                                     |
| ESPECIALIDADE                                                                                |
| Utilizar geolocalização?<br>Ative a localização para procurar<br>um prestador na sua região. |
| NÃO ATIVAR ATIVAR                                                                            |
| PESQUISAR                                                                                    |

1

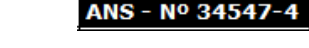

## Qualirede

SERPRO

Plano de Assistência à Saúde do Serpro

O usuário também pode inserir manualmente a região e a cidade desejadas. Após isso, basta clicar em "Pesquisar" para visualizar uma lista de prestadores disponíveis na cidade selecionada.

| ← Lista Prestadores                                                                                                    |
|----------------------------------------------------------------------------------------------------|
| LISTA MAPA                                                                                                    |
| IMPRIMIR                                                                                                    |
| A CLINICA DA MULHER ANNA<br>PAOLA NOYA GATTO<br>CLÍNICA                                                                                                    |
| Especialidades                                                                                                    |
| <ul> <li>Urologia</li> <li>Endocrinologia e metabologia</li> <li>Ginecologia e Obstetrícia</li> <li>Proctologia</li> <li>Mastologia</li> <li>Geriatria</li> <li>Angiologia</li> </ul> |
| Serviços Especializados                                                                                                    |
| Programas de Prevenção                                                                                                    |
| Endereços                                                                                                    |
| Avenida Heitor Miguel Calmon, 1210,     Capola - SL 801                                                                                                    |

As opções de visualização incluem mapa ou lista. No entanto, para que o aplicativo exiba os prestadores próximos, é necessário que o usuário permita o uso da geolocalização.

Caso a notificação de permissão de geolocalização não apareça no aplicativo, o usuário precisará acessar as **configurações do seu dispositivo** e ativar a geolocalização **manualmente**. Essa configuração geralmente se encontra nas configurações > aplicativos e dentro do aplicativo PAS/SERPRO, em "permissões" em "Serviços de Localização".

Ressaltamos que a localização exata pode variar dependendo do modelo do celular e do sistema operacional.

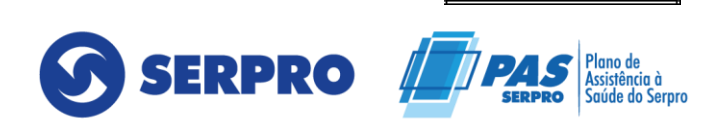

ANS - Nº 34547-

No menu "**Rede Credenciada**", ao ativar a sua localização, o aplicativo mostrará os prestadores mais próximos do beneficiário. Nesse menu, a pesquisa é feita por tipo de especialidade e visualiza os resultados em uma lista, que também pode ser impressa ou exportada em PDF, diretamente no aplicativo.

Além disso, há a opção de visualização por mapa, indicando os locais maispróximosdalocalizaçãoatual.

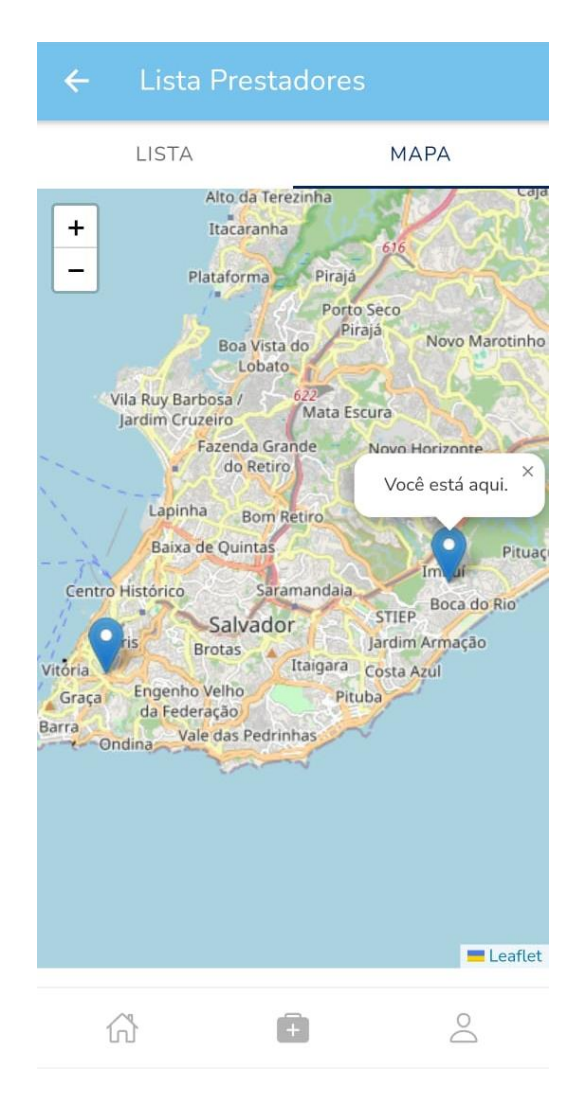

Após esses procedimentos, o beneficiário conseguirá utilizar o aplicativo, mas, em caso de dificuldades, poderá entrar em contato com o atendimento no número 0800 888 9504 ou pelo Fale Conosco localizado no Portal.

Qualirede